## EXTIC ポータルへのログイン方法

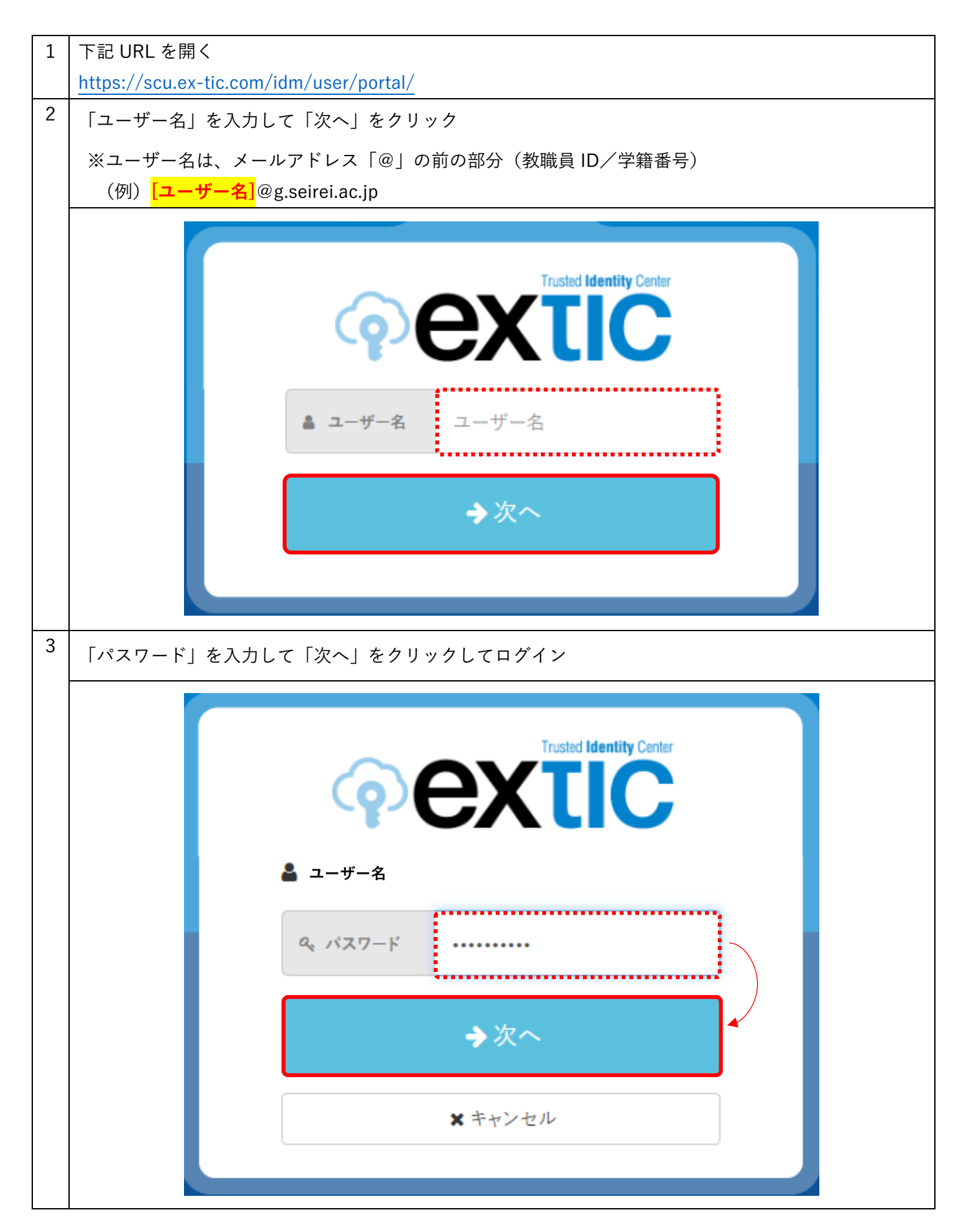

| ଡ଼ | extic                   |                     |                                             | ≜ 佐藤 尚子 ▼ ⊙ ▼                               |  |
|----|-------------------------|---------------------|---------------------------------------------|---------------------------------------------|--|
|    | アカウント                   |                     |                                             |                                             |  |
|    |                         | ポータル プロフィール パスワード変更 | 多要素認証 (OTP) ログ                              |                                             |  |
|    | Google<br>Workspace     | 2. X-point          | (jsam) Single<br>Sign-on<br>[学認] EBSCO host | (京M) Single<br>Sign-on<br>【学認】ScienceDirect |  |
|    | (学認) Taylor and Francis | (学校) WILEY ONLINE   | (アフロン Single<br>Sign-on<br>(学習) ジャパンナレッジLib | (FROM Single<br>Sign-on<br>[学記] メディカルオンライン  |  |